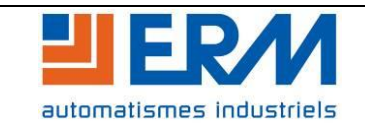

Cette procédure est à mettre en œuvre pour diagnostiquer un problème de fonctionnement sur la Centrale d'acquisition USB - AQ10.

## La procédure qui suit est à mettre en œuvre par du personnel habilité et conformément aux prescriptions de la norme C18 –510.

#### 1) Préparation des tests

Faire le branchement suivant en utilisant une sonde différentielle (option AQ11), Se bancher sur une prise secteur (**Attention présence du 230V**), commutateur sur "1/200" et la connexion BNC sur la connectique du plastron (Voie "0" à voie "7").

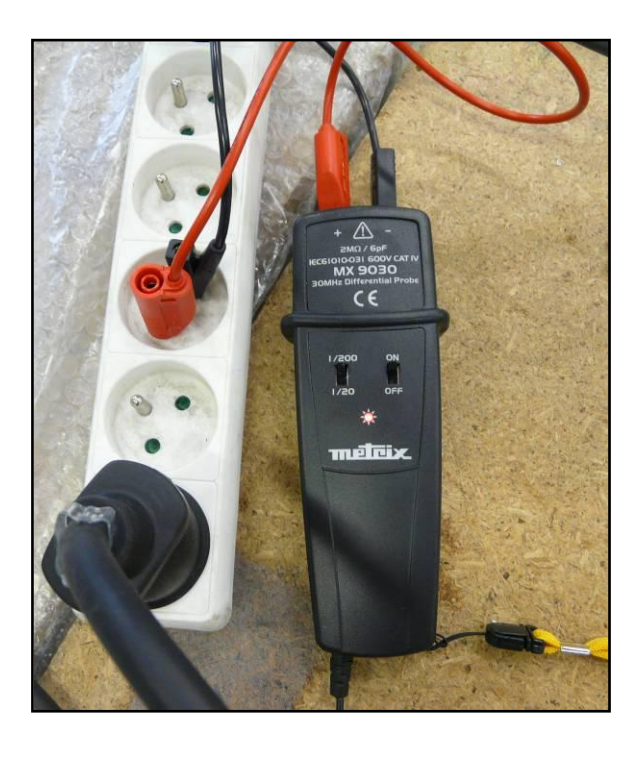

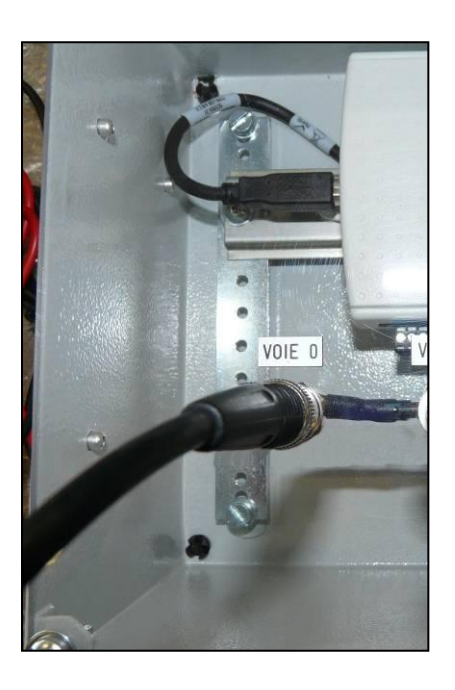

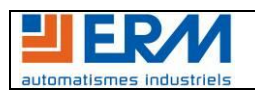

| Nom document :                |  | Page |
|-------------------------------|--|------|
| DTAQ1000009B - Test voies.doc |  | 1/7  |

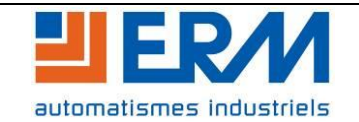

## Brancher le câble USB/USB, entre l'AQ10 et le PC.

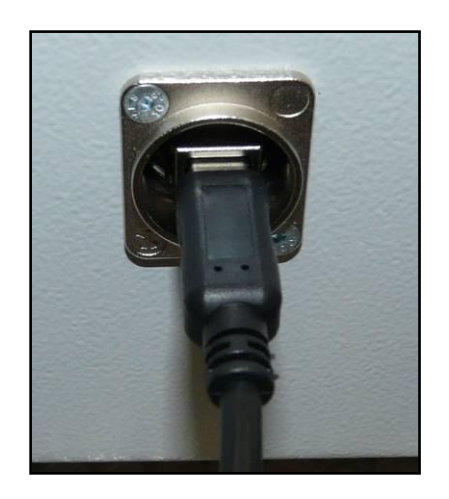

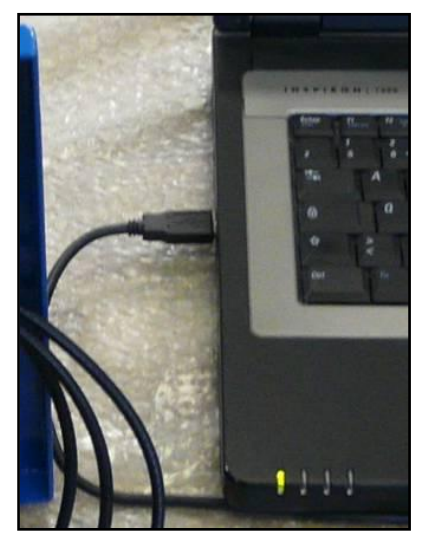

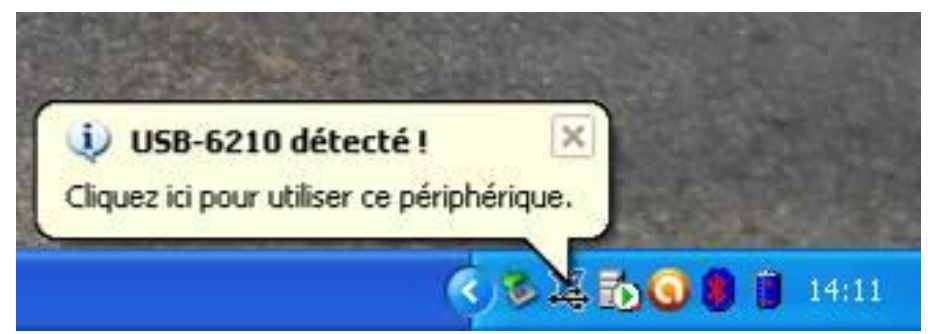

Cliquer sur la fenêtre USB-6210 détecté.

| 🗟 Nouveau périphérique d'acquisition de données 🛛 🔀                                |  |  |  |
|------------------------------------------------------------------------------------|--|--|--|
| NI-DAQmx a détecté le nouveau périphérique d'acquisition de<br>données suivant :   |  |  |  |
| 🏏 USB-6210                                                                         |  |  |  |
| Que souhaitez-vous faire ?                                                         |  |  |  |
| Commencer une mesure en utilisant ce périphérique<br>avec NI LabVIEW SignalExpress |  |  |  |
| Afficher les panneaux de test                                                      |  |  |  |
| Configurer et tester ce périphérique<br>avec NI Measurement & Automation Explorer  |  |  |  |
| Ne rien faire                                                                      |  |  |  |
|                                                                                    |  |  |  |
| Toujours effectuer cette action                                                    |  |  |  |
| OK Annuler                                                                         |  |  |  |

Sélectionner « Configurer... » et cliquer sur « OK ».

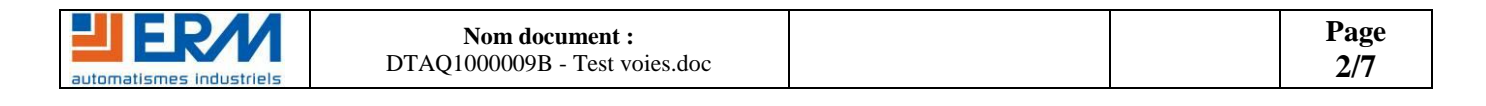

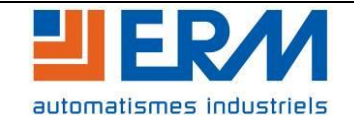

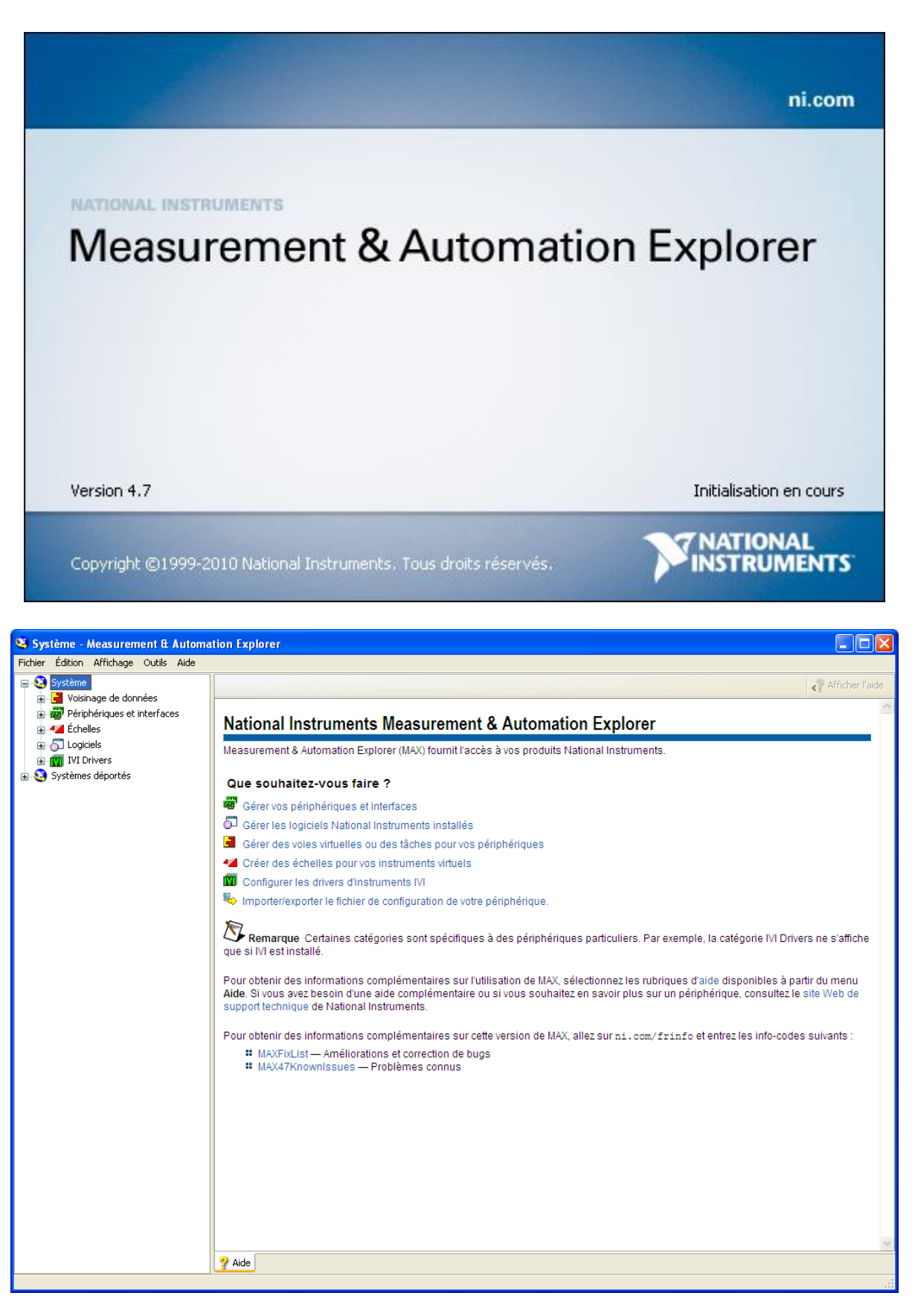

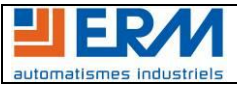

| Nom document :<br>DTAO1000009B - Test voies.doc |  | Page<br>3/7 |
|-------------------------------------------------|--|-------------|
| D Inquotocob lest volesidoe                     |  | 5/1         |

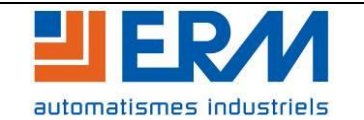

### Cliquer sur « Périphérique ».

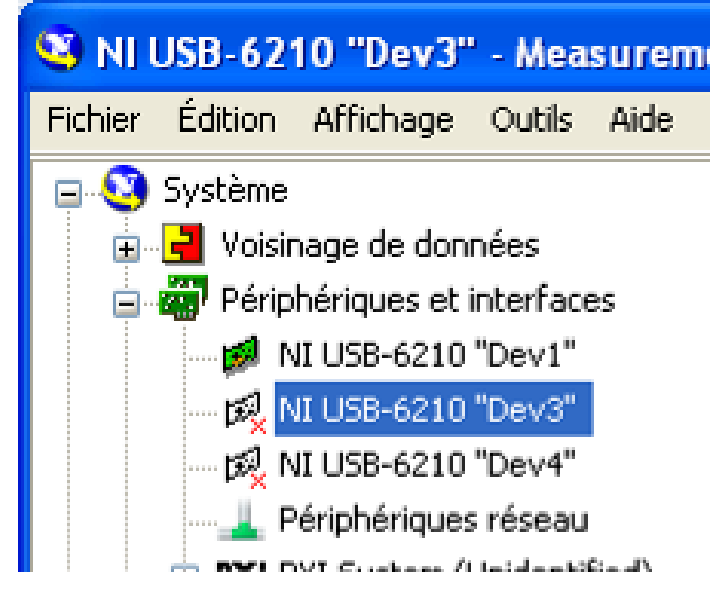

Vérifier que le périphérique NI USB-6210 en vert soit nommé «Dev1».

Dans le cas contraire le renommer (click droit). Si besoin les autres périphériques peuvent être supprimés. Cliquer sur « Auto-test », le message suivant doit s'afficher :

| 💐 NI USB-6210 "Dev1" - Measureme                                        | nt & Automatio | n Explorer  |               |                           |                                 |
|-------------------------------------------------------------------------|----------------|-------------|---------------|---------------------------|---------------------------------|
| Fichier Édition Affichage Outils Aide                                   |                |             |               |                           |                                 |
| Système                                                                 | 🚰 Propriétés   | X Supprimer | Auto-test     | 🔚 Panneaux de test        | 훪 Réinitialiser le périphérique |
| Périphériques et interfaces                                             | Nom            |             | Valeur        |                           |                                 |
| - 💋 NI USB-6210 "Dev1"                                                  | Numéro de sé   | rie         | 0x1560492     | 2                         |                                 |
| Périphériques réseau Périphériques réseau PYI PVI System (Unidentified) |                |             |               |                           |                                 |
|                                                                         |                |             |               |                           |                                 |
|                                                                         |                |             |               |                           |                                 |
| IVI Drivers                                                             |                |             |               |                           |                                 |
| E G Systemes deportes                                                   |                |             |               |                           |                                 |
|                                                                         |                |             |               |                           |                                 |
|                                                                         |                |             |               |                           |                                 |
|                                                                         |                |             |               |                           |                                 |
|                                                                         |                |             |               |                           |                                 |
|                                                                         |                |             |               |                           |                                 |
|                                                                         |                |             | Succès        |                           |                                 |
|                                                                         |                |             | Le périphério | que a réussi l'auto-test. |                                 |
|                                                                         |                |             | _             |                           |                                 |
|                                                                         |                |             |               | OK                        |                                 |
|                                                                         |                |             |               |                           |                                 |

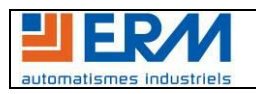

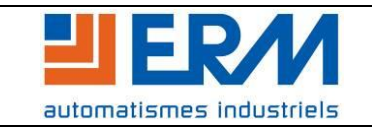

### 2) Fonctionnement

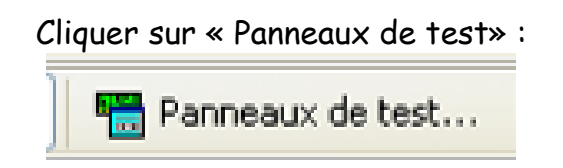

Fonctionnement des entrées (Voies "0" à "7") : voir les captures d'écrans suivantes.

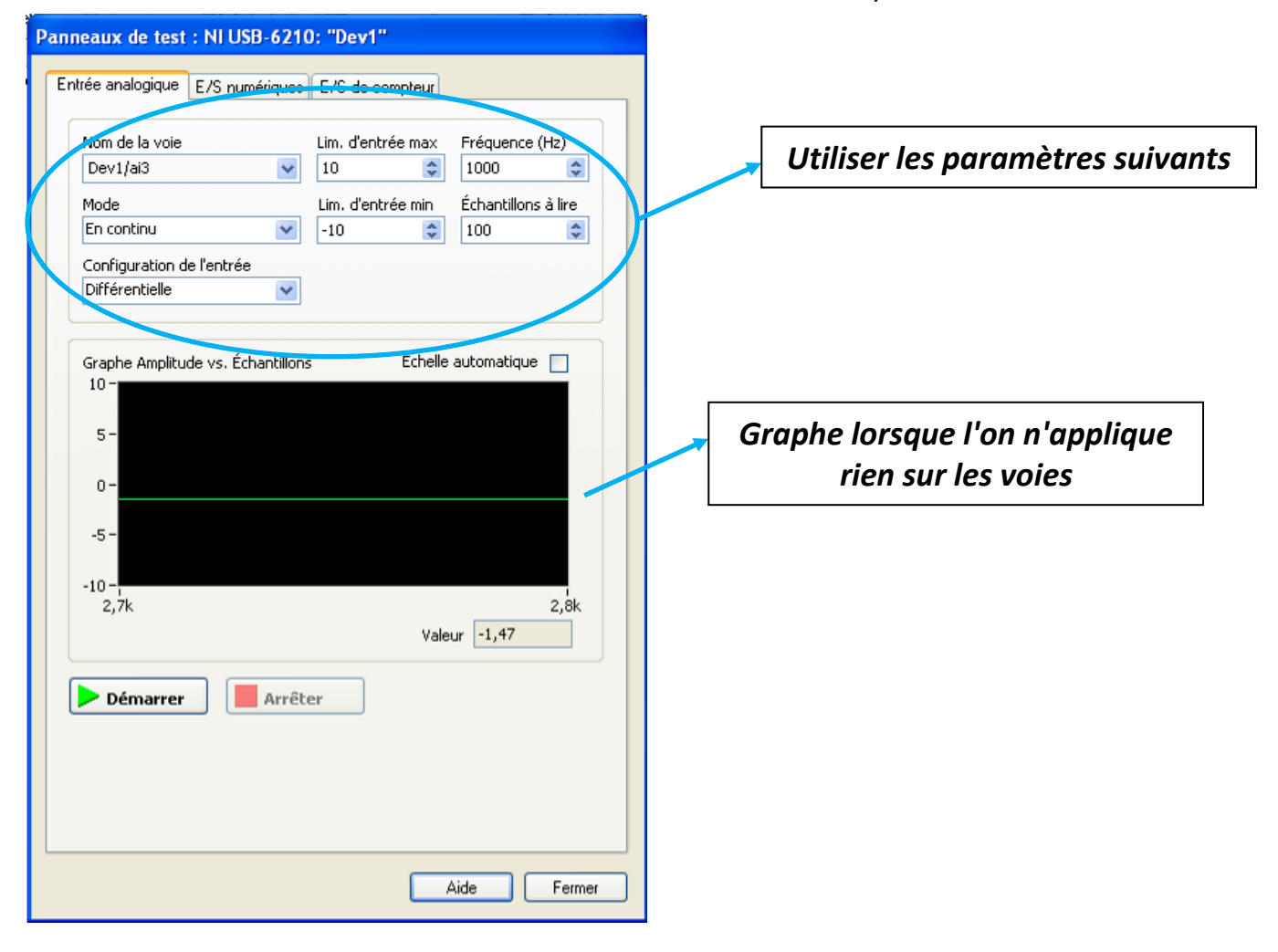

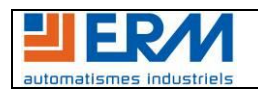

| Nom document :                |  | Page |
|-------------------------------|--|------|
| DTAQ1000009B - Test voies.doc |  | 5/7  |

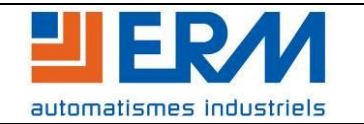

# **TEST DES VOIES D'ACQUISITION**

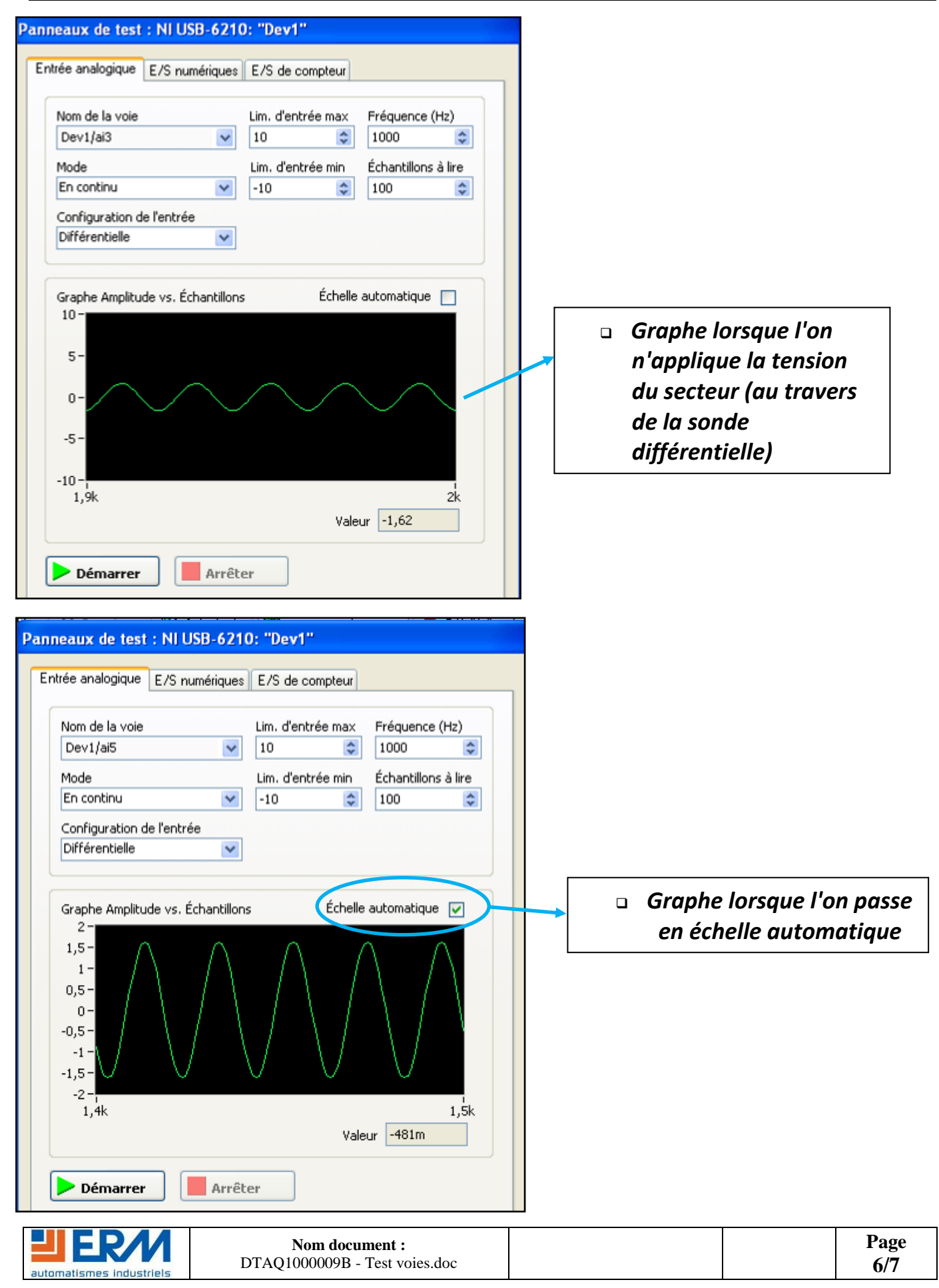

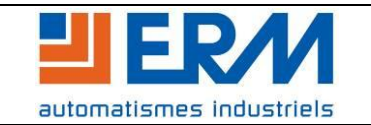

# **TEST DES VOIES D'ACQUISITION**

<u>Remarques</u>: Pour les voies "1" et "2", utiliser des pinces ou pointes de touche pour les relier à la terre et retrouver des graphes identiques aux autres voies (voir photo cidessous).

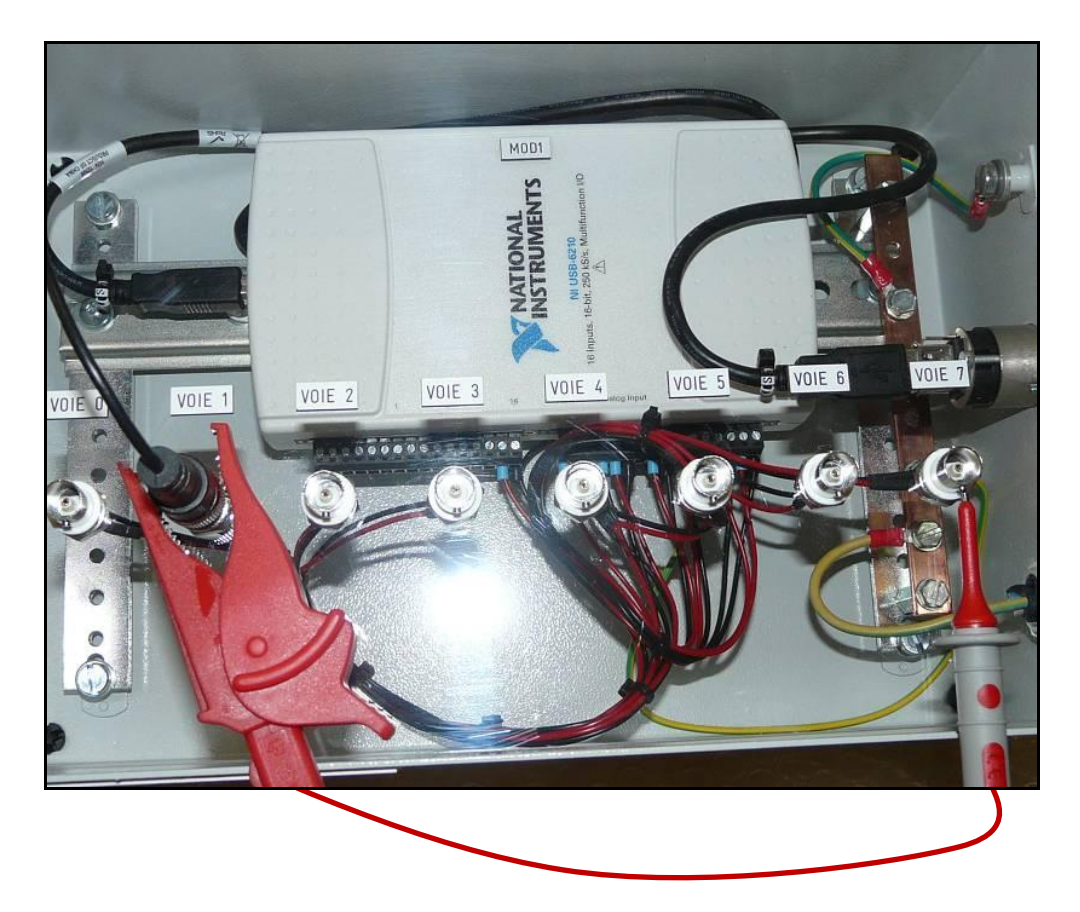

#### 3) Auto étalonnage

Si votre AQ10 semble donner des valeurs fausses, étalonnez la carte.

Pour cela, dans le logiciel *Measurement & Automation* aller dans *Périphériques et interfaces,* faire un clic droit sur la carte d'acquisition branchée et choisir *Auto-étalonner*. Ensuite cliquer sur *Suivant* jusqu'à la fin de l'étalonnage.

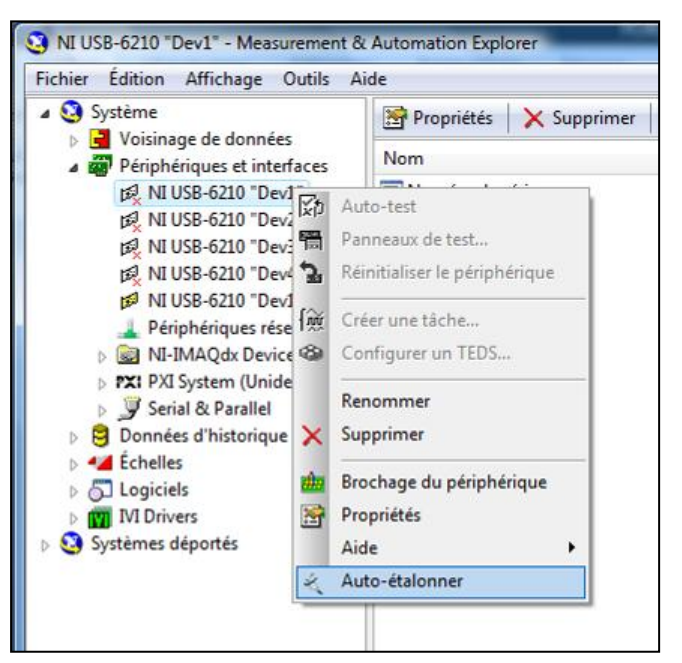

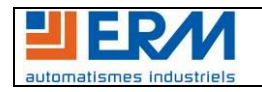